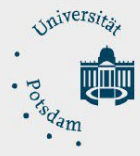

# Anleitung zur Einrichtung einer Filebox unter Windows 10

## Inhalt

| Anleitung zur Einrichtung einer Filebox unter Windows 10 | L |
|----------------------------------------------------------|---|
| Voraussetzungen:                                         | L |

### Voraussetzungen:

- Eingereichter und genehmigter Antrag auf Einrichtung einer Filebox über die E-Mail-Adresse: zim-service@uni-potsdam.de
- Bestätigter persönlicher Zugang zur Filebox per E-Mail (Betreff: Filebox- Bestätigung)
- Verbindung zum Netz:
  - **innerhalb der UP:** über eine LAN Verbindung (per Ethernetkabel) oder zum WLAN Netz der UP (**UP-Campus** oder **eduroam**)
  - außerhalb der UP: individueller Netzzugang
- Verbindung zum Intranet per VPN. Eine Anleitung finden Sie hier: <u>https://www.uni-potsdam.de/de/zim/angebote-loesungen/vpn.html</u>
- Einen zentralen Universitäts-Account. Sie erfahren Ihren Accountnamen über die Kurzform Ihrer UP-E-Mail-Adresse: z. B. von Maria Test ist die Kurzform matest@uni- potsdam.de und der Accountname lautet: matest

## Einrichtung der Filebox auf dem PC/Notebook:

• Öffnen Sie jetzt den "Explorer":

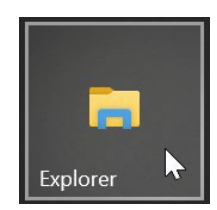

• Klicken Sie im Explorer in der linken Leiste mit der rechten Maustaste auf **Dieser PC** und wählen Sie bitte im Menü **Netzlaufwerk verbinden...** aus:

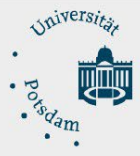

#### ZIM - Zentrum für Informationstechnologie und Medienmanagement

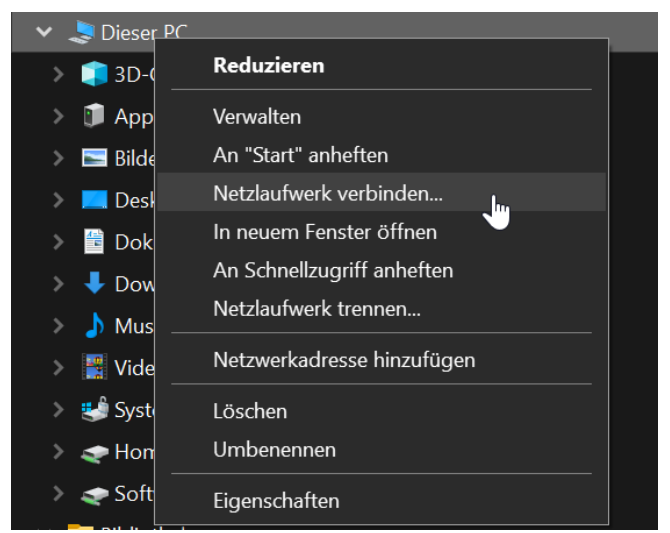

 Im Fenster Netzlaufwerk verbinden fügen Sie bitte den angezeigten UNC- Pfad in die Zeile Ordner ein und ersetzten Sie musterfilebox mit ihrer gewünschten Filebox. Setzen Sie die Häkchen in den Feldern Verbindung bei Anmeldung wiederherstellen und wenn es sich um die erste Verbindung zu einer Filebox handelt auch den Haken bei Verbindung mit anderen Anmeldeinformationen. Klicken Sie dann bitte auf den Button Fertig stellen.

| Welche                 | r Netzwerkordner soll zugeordnet werden?                                                                    |
|------------------------|----------------------------------------------------------------------------------------------------|
|                        |                                                                                                    |
| Bestimme<br>hergestell | en Sie den Laufwerkbuchstaben für die Verbindung und den Ordner, mit dem die Verbindung<br>t werden soll:   |
| Laufwerk:              | Z: ~                                                                                                    |
| Ordner:                | \\ress.uni-potsdam.de\FileUP\musterfilebox > Durchsuchen                                                    |
|                        | Beispiel: \\Server\Freigabe                                                                                 |
|                        | Verbindung bei Anmeldung wiederherstellen                                                                   |
|                        | Verbindung mit anderen Anmeldeinformationen herstellen                                                      |
|                        | <u>Verbindung mit einer Website herstellen, auf der Sie Dokumente und Bilder speichern</u><br><u>können</u> |
|                        |                                                                                                    |
|                        |                                                                                                    |
|                        |                                                                                                    |

 Geben Sie jetzt bitte in der ersten Zeile folgendes ein: account@adup.uni- potsdam.de (account ersetzen Sie bitte mit Ihrem Accountnamen).

In der zweiten Zeile tragen Sie bitte Ihr UP **Passwort** ein. Setzen Sie bitte das Häkchen bei "Anmeldedaten speichern" und klicken Sie bitte im Anschluss auf **OK** 

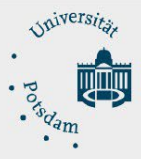

• Die Filebox finden Sie jetzt als eingerichtetes Netzwerklaufwerkin Ihrem Explorer.